## **Case Manager Assignment in the SNAP Application**

1. Enter into the SNAP application wizard by clicking the pencil icon:

| SI                                            | NAP Employment and Training                 |                                                           |                                                          |                          | Apps: 5 |  |
|-----------------------------------------------|---------------------------------------------|-----------------------------------------------------------|----------------------------------------------------------|--------------------------|---------|--|
| Create SNAP Employment & Training Application |                                             |                                                           |                                                          |                          |         |  |
| SNAP #5998079 - Incomplete                    |                                             |                                                           |                                                          |                          |         |  |
| •                                             | LWDB:<br>Onestop:<br>Open/Total Activities: | 09 - Central Region<br>193 - COLUMBIA JOB CENTER<br>0 / 0 | Application Date<br>Participation Date:<br>Closure Date: | 04/12/2022<br>N/A<br>N/A |         |  |
|                                               | open, total Activities.                     | 0,0                                                       | Exit Date:                                               | N/A                      |         |  |

- 2. Complete the SNAP application, until you arrive at the "Eligibility Summary" tab.
  - a. If application is already completed; click directly on the "Eligibility Summary" link:

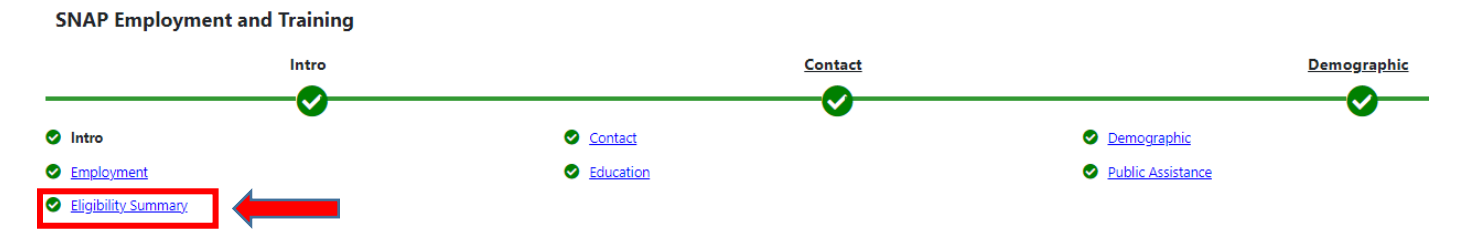

3. System will automatically assign you as the case manager on the Eligibility Summary Tab. You can change the case manager by clicking "Assign Case Manager." A Case Manager must be assigned to finish the SNAP application.

| SNAP Eligibility Informatic |
|-----------------------------|
|-----------------------------|

| Current Case | Group: Central SNAP                    |
|--------------|----------------------------------------|
| Manager:     | Case Manager: Lenger, Christina        |
|              | Temporary Case Manager: Not Applicable |
|              | Assign Case Manager                    |
|              | Remove Case Manager Assignment         |

4. If you are not assigned to a case management group, you will receive an error message:

## **SNAP Eligibility Information**

| The system cannot automatically assign this case. The Staff user is not assigned to a compatible group. |                                                                   |  |  |  |
|----------------------------------------------------------------------------------------------------|-------------------------------------------------------------------|--|--|--|
| Current Case<br>Manager:                                                                                | Case currently Not Assigned to a Case Manager Assign Case Manager |  |  |  |
|                                                                                                    | Assign Me<br>Remove Case Manager Assignment                       |  |  |  |

5. Send an email to <u>SkillUP.Missouri@dss.mo.gov</u> requesting assignment to a case management group.